# 配信アプリケーションアンインストール手順書

第 1.00 版

2022年5月30日

### 変更履歴

| 項番 | 版数   | 変更理由 | 変更内容 | 変更箇所 | 変更区分<br>(追加/変更/削除) | 年月日       |
|----|------|------|------|------|--------------------|-----------|
| 1  | 1.00 | 初版作成 | 初版作成 | -    |                    | 2022/5/30 |

## 目次

| 1. はじめに        | 1               |
|----------------|-----------------|
| 1.1 本書の目的      | 1               |
| 12 本書の構成       | 1               |
| 13前提条件         | 1               |
| 1.5 前近年11      | יייי ביייי<br>כ |
| 2. ナノーフトール     | Z               |
| 2. 円1ノ人下⁻ルシる場口 | 0               |

### 1. はじめに

#### 1.1 本書の目的

本書は、OqsDistroAppのアンインストール手順を示す。

配信アプリケーションのアンインストールは、配信アプリケーションが動かない・不安定などの動作に問題が生じており、各種設定やネットワーク環境の見直し、最新バージョンへのアップデートを行っても解決せず、配信アプリケーションの再セットアアップが必要となった場合に実施する。

#### 1.2 本書の構成

本書の構成を「表 1-1 本書の構成」に示す。

表 1-1 本書の構成

| 項番 | 資料名                           | 概要                           |
|----|-------------------------------|------------------------------|
| 1  | 配信アプリケーションアンインストール手順書<br>(本書) | 配信アプリケーションのアンインストール手順を記載した資料 |

#### 1.3 前提条件

- 医療機関等向けセットアップで作成した OqsComApp ユーザー(管理者)にて作業を実施すること
- 配信アプリケーションを導入済みであること

### 2. アンインストール

 OqsComApp ユーザーでサインインをし、ステータスバーの検索ボックスに"コントロールパネル"と入力し、コントロールパネルを起動する。 このとき、OqsComApp ユーザー以外はサインアウトしていること。

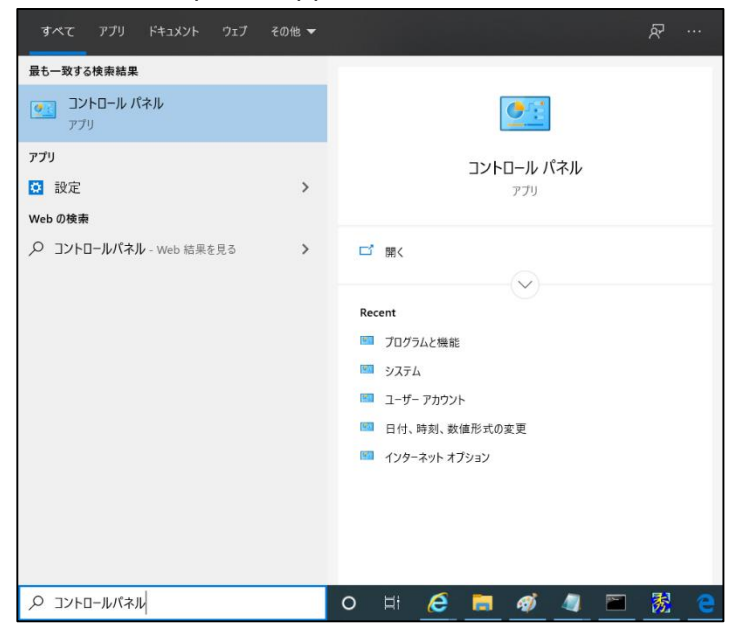

|                                                | > すべてのコントロール / (ネル湾日               |                         |                                         |  |  |  |  |
|------------------------------------------------|------------------------------------|-------------------------|-----------------------------------------|--|--|--|--|
| コンピューターの設定を調整します                               | ,                                  | 表示方法: 小さいアイコン・          |                                         |  |  |  |  |
| ◎ BitLockerドライブ培号化 ● Windows Defender フロイアクリード | Flash Player (32 ビット)              | ■ Realtek HD オーディオマネージャ | ■ RemoteAppとデスクトップ接続<br>● インタータット オブルマン |  |  |  |  |
| A インデックスのオプション                                 | Withdows to Go<br>くいテルの グラフィックスの時間 | ToTTO-5-0x7/202         | - 3-3-5                                 |  |  |  |  |
| ◎ コンピューターの簡単操作ヤンター                             | 1000                               | 2776                    | ヤキュリティとメンテナンス                           |  |  |  |  |
| 三 タスク バーとナビゲーション                               | 湯 デバイスマネージャー                       | 巻 デバイスとブリンター            | ■ トラブルシューティング                           |  |  |  |  |
| 🧱 ネットワークと共有センター                                | 沙 パックアップと復元 (Windows 7)            | と ファイル反産                | 🔍 フォント                                  |  |  |  |  |
| 御 プログラムと機能                                     | 🗢 793                              | 🔍 ユーザー アカウント            | 🍓 ワーク フォルダー                             |  |  |  |  |
| ○ 音声認識                                         | 🛷 回復                               | 徳 管理ツール                 | 🐻 既定のプログラム                              |  |  |  |  |
| · 影響地                                          | 資格信報マネージャー                         | 113 自動再生                | 🛃 色の管理                                  |  |  |  |  |
| Թ 地坝                                           | 🍞 電源オプション                          | 4 電話とモデム                | <ul> <li>回期センター</li> </ul>              |  |  |  |  |
| 💣 日付と時刻                                        |                                    |                         |                                         |  |  |  |  |
|                                                |                                    |                         |                                         |  |  |  |  |
|                                                |                                    |                         |                                         |  |  |  |  |
|                                                |                                    |                         |                                         |  |  |  |  |
|                                                |                                    |                         |                                         |  |  |  |  |
|                                                |                                    |                         |                                         |  |  |  |  |
|                                                |                                    |                         |                                         |  |  |  |  |
|                                                |                                    |                         |                                         |  |  |  |  |

#### ③ 「OqsDistroApp」をダブルクリックする。

| □ プログラムと機能                                       |                                                                                     |                                                         |                |          |                         |       | × |
|--------------------------------------------------|-------------------------------------------------------------------------------------|---------------------------------------------------------|----------------|----------|-------------------------|-------|---|
| ← ⇒ < ↑ 🖸 > コントロール パネル > プログラムと機能 🗸 🗸 プログラムと機能 🗸 |                                                                                     |                                                         |                |          | 東東                      | P     |   |
| コントロール パネル ホーム                                   | プログラムのアンインストールまたは変更                                                                 |                                                         |                |          |                         |       |   |
| インストールされた更新プログラムを<br>表示                          | プログラムをアンインストールするには、一覧からプログラムを選択して [アンインストール]、[変更]、または                               | [修復] をクリックします。                                          |                |          |                         |       |   |
| Windowsの機能の有効化または                                |                                                                                     |                                                         |                |          |                         |       |   |
| 無効化                                              | 整理 マ アンインストール 修復                                                                    |                                                         |                |          |                         | 811 . | 0 |
|                                                  | 4 E 0                                                                               | 8/77                                                    | 1775-ILE       | +17      | 11-31-31                |       |   |
|                                                  |                                                                                     | HII)/L                                                  | 1741-100       | 914      | N-997                   |       |   |
|                                                  | 102 7-Zip 21.07 (x64)                                                               | Igor Pavlov                                             | 2022/01/07     | 5.31 MB  | 21.07                   |       |   |
|                                                  | C AB Circle CIR315 CCID Driver v2.0.0.0                                             | AB Circle Limited                                       | 2020/10/12     | 3.15 MB  | 2.0.0                   |       |   |
|                                                  | © Google Chrome                                                                     | Google LLC                                              | 2022/04/19     |          | 100.0.4896.127          |       |   |
|                                                  | Indentiv u irust smart Card Reader                                                  | Identiv                                                 | 2020/09/30     | 2.97 MB  | 1.21.0                  |       |   |
|                                                  | WMicrosoft .NET Core SDK 3.1.402 (x64) from Visual Studio                           | Microsoft Corporation                                   | 2020/10/12     | 168 KB   | 3.1.402.015278          |       |   |
|                                                  | Microsoft Edge                                                                      | Microsoft Corporation                                   | 2022/04/19     |          | 100.0.1185.44           |       |   |
|                                                  | Microsoft Lync Web App Plug-in                                                      | Microsoft Corporation                                   | 2021/07/13     | 47.1 MB  | 15.8.8308.965           |       |   |
|                                                  | Wicrosoft Visual C++ 2013 Redistributable (x64) - 12.0.30501                        | Microsoft Corporation                                   | 2022/01/07     | 20.5 MB  | 12.0.30501.0            |       |   |
|                                                  | Wicrosoft Visual C++ 2015-2019 Redistributable (x64) - 14.27.29112                  | Microsoft Corporation                                   | 2020/10/12     | 22.0 MB  | 14.27.29112.0           |       |   |
|                                                  | Microsoft Visual C++ 2015-2019 Redistributable (x86) - 14.27.29112                  | Microsoft Corporation                                   | 2020/10/12     | 19.7 MB  | 14.27.29112.0           |       |   |
|                                                  | Microsoft Visual Studio Installer                                                   | Microsoft Corporation                                   | 2020/10/12     |          | 2.7.3066.826            |       |   |
|                                                  | MFC Port Software                                                                   | Sony Imaging Products & Solutions Inc.                  | 2022/01/07     |          | 5.6.1.2                 |       |   |
|                                                  | Node.js                                                                             | Node.js Foundation                                      | 2020/05/27     | 58.0 MB  | 12.17.0                 |       |   |
|                                                  | OpenVPN 2.4.8-1602-Win10                                                            | OpenVPN Technologies, Inc.                              | 2020/08/24     | 6.69 MB  | 2.4.8-1602-Win 10       |       |   |
|                                                  | TE OqsComApp                                                                        | Health Insurance Claims Review & Reimbursement services | 2022/04/14     | 123 MB   | 1.1.1                   |       |   |
|                                                  | OqsDistroApp                                                                        | Health Insurance Claims Review & Reimbursement services | 2022/04/14     | 0.99 MB  | 1.0.19                  |       |   |
|                                                  | ■ OqsFaceApp                                                                        | Health Insurance Claims Review & Reimbursement services | 2022/04/14     | 127 MB   | 1.0.17                  |       |   |
|                                                  | PersonalAccessKey 3.5                                                               |                                                         | 2020/07/31     |          | 3.5.2.1                 |       |   |
|                                                  | Python Launcher                                                                     | Python Software Foundation                              | 2020/09/02     | 1.76 MB  | 3.7.7168.0              |       |   |
|                                                  | Realtek High Definition Audio Driver                                                | Realtek Semiconductor Corp.                             | 2020/05/22     |          | 6.0.1.8569              |       |   |
|                                                  | Silicon Motion USB Display Driver                                                   | Silicon Motion Inc.                                     | 2021/08/11     | 3.67 MB  |                         |       |   |
|                                                  | SQL Server 2019 CTP2.2 用 Microsoft System CLR Types                                 | Microsoft Corporation                                   | 2020/10/12     | 6.26 MB  | 15.0.1200.24            |       |   |
|                                                  | SQL Server 2019 CTP2.2 用 Microsoft System CLR Types                                 | Microsoft Corporation                                   | 2020/10/12     | 4.33 MB  | 15.0.1200.24            |       |   |
|                                                  | Symantec Endpoint Protection                                                        | Symantec Corporation                                    | 2020/06/04     | 533 MB   | 14,2,5323,2000          |       |   |
|                                                  | Synantics Pointing Device Driver                                                    | Synaptics Incorporated                                  | 2020/05/22     | 46.4 MB  | 19.2.4.40               |       |   |
|                                                  | TAP-Windows 9.24.2                                                                  | OpenVPN Technologies Inc.                               | 2020/08/24     | 677 KB   | 9.24.2                  |       |   |
|                                                  | Visual Studio Community 2019                                                        | Microsoft Corporation                                   | 2020/10/12     | 011 110  | 16.7.30523.141          |       |   |
|                                                  | Windows SDK AddOn                                                                   | Microsoft Corporation                                   | 2020/10/12     | 152 KB   | 10.1.0.0                |       |   |
|                                                  | Windows Software Development Kit - Windows 10.0 18362.1                             | Microsoft Composition                                   | 2020/10/12     | 2 35 GB  | 10.1.18362.1            |       |   |
|                                                  | Windows 53/10 10/17=51 - Silicon Motion (WIDERd) Dienlay (03/31/2020.0.0.501.0109)  | SiliconMotion                                           | 2020/10/12     | 2.53 (0) | 03/31/2020 0 9 501 0109 |       |   |
|                                                  | → Windows ( 21/7/72) - 2 - Sinconviction (WoderKo) Display (03/31/2020 03/301/0108) | Intel Composition                                       | 2021/06/11     | 74 2 140 | 21 20 16 4542           |       |   |
|                                                  | 現在インストールされているプログラム 合計サイズ: 3.48 GB<br>34 風のブログラムガインストールされています                        |                                                         | active out the | Park MD  | 1017076                 |       |   |

④ 「はい(Y)」をクリックし、アンインストールを実施する。

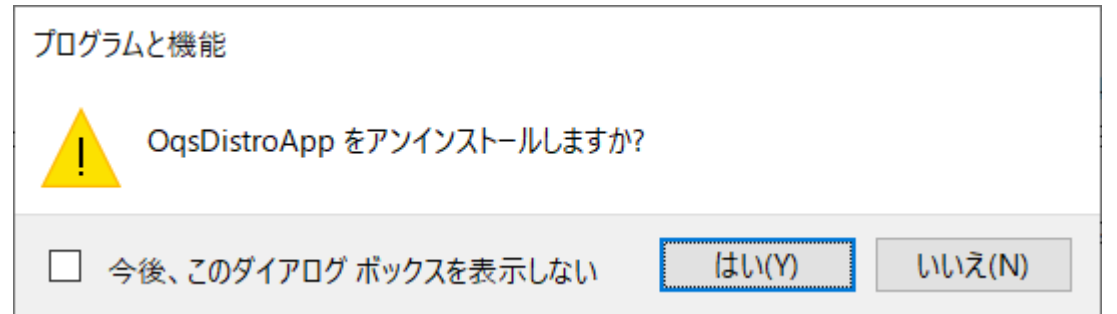

※以下のダイアログが表示された場合は、「セットアップの完了後、アプリケーションを自動的に終了して、再起動する」を選択し、「OK」を押す。

| OqsDistroApp                               | × |
|--------------------------------------------|---|
| インストールを続行するには、次のアプリケーションを終了する必<br>要があります:  |   |
| OQSDistroApp.exe                           |   |
|                                            |   |
|                                            |   |
| ●セットアップの完了後、アプリケーションを自動的に終了して、<br>再起動する(C) |   |
| ○アプリケーションを終了しない(再起動が必要になる場合があ<br>○ります)(N)  |   |
| OK キャンセル                                   |   |

### 3. 再インストールする場合

配信アプリケーションを再インストールする場合は、以下の手順に沿ってセットアップを実施する。

#### 医療機関等向けセットアップ手順書(資格確認端末編)

操作 11:配信アプリケーションをインストールする

※ただし、アンインストール後の再インストールの場合は、「02 タスクの登録」は不要。